# ◆ 현장실습 기업 신청방법

# 1. kit+ 산업체 현장실습 관리시스템 접속

https://onestop.kumoh.ac.kr/html/mdi3/Loginkit.html

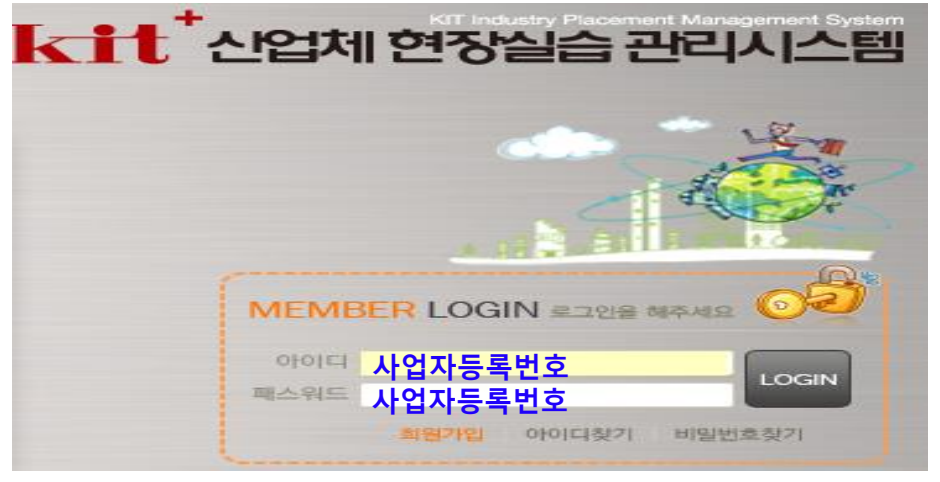

2. 로그인

# ▶ **기존 참여업체의 경우** : ID 와 PW 입력 후 로그인

\* 패스워드 분실 시, 현장실습지원센터로 연락바랍니다.(054-478-7892,1)

## ▶ 신규업체의 경우 : 회원가입 후 로그인

- ※ 신규기업의 경우, 사업자등록증 제출 바랍니다.(제출: <u>intern@kumoh.ac.kr</u>) ※ 회원가입 시 ID와 PW 모두 사업자등록번호로 통일 권장
- ※ 기업(기관)정보를 상세하게 작성하여 주시기 바랍니다.
  - (학생 참여 신청 시, 기업정보 공개)
- 3. 기관정보변경
  - 기관정보 확인 후 변동사항은 반드시 수정하여 주시기 바라며, 업체
     홍보자료 미업로드 기업은 반드시 업로드하여 주시기 바랍니다.

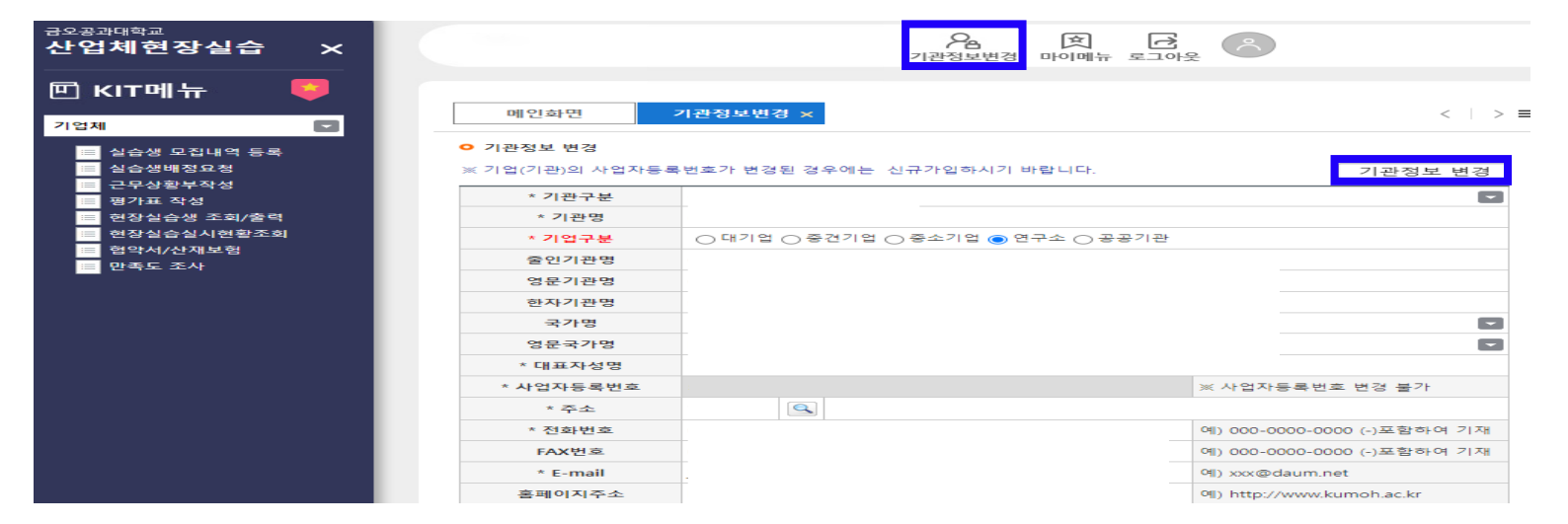

### 3. 실습생 모집내역 등록

# [메뉴]-[실습생 모집내역 등록] 클릭 2 2022년도 하계방학 선택 후 [추가]

# ③ 실습생 모집 상세내역/운영계획서 등 작성

| 메인화면                                                                                                    |                                                                                         |          | 실습생 모       | 집내역 등록     | ×       |                 |                 |              |           |                       |                    |
|----------------------------------------------------------------------------------------------------|-----------------------------------------------------------------------------------------|----------|-------------|------------|---------|-----------------|-----------------|--------------|-----------|-----------------------|--------------------|
| <ul> <li>산업체현장실습(기업체)&gt;실습생 모집내역 등록</li> <li>※ 기업(기관)에서 입력한 실습생 모집내역은 현장실습 신청학생에게 정보가 공개됩니다.</li> </ul> |                                                                                         |          |             |            |         |                 |                 |              |           |                       |                    |
| *년도                                                                                                    | 2022                                                                                    | 2        | *학기         |            | ۵       | 조회 ※            | < 년도/학기 선택      | 벽 후 조회를      | 클릭하       | +세요.                  |                    |
| ● 실습생 도                                                                                                  | <ul> <li>실습생 모집 상세내역</li> <li>※ 추가 후 모집 내역을 입력하시고 저장해 주세요.</li> <li>추가 삭제 저장</li> </ul> |          |             |            |         |                 |                 |              |           |                       |                    |
| ※ 근무부서                                                                                                   | 및 관리기                                                                                   | 자전보      |             |            |         |                 |                 |              |           |                       |                    |
| 근무부서                                                                                                    |                                                                                         |          |             |            |         |                 |                 | 소재지          | 역         |                       |                    |
| 관리자직위                                                                                                    |                                                                                         |          | 관리자성명       |            |         | 관리자연락처<br>(-포함) |                 | 관리지<br>E_MAI | F<br>L    |                       |                    |
| ※ 모집내역                                                                                                   |                                                                                         |          |             |            |         |                 |                 |              |           |                       |                    |
| 현장실습<br>구분                                                                                               |                                                                                         |          |             | 실습기간       | 개시일     |                 | 종료일             |              |           | 추천교수                  |                    |
| 남학생<br>모집인원                                                                                              |                                                                                         |          | 여학생<br>모집인원 |            | 성별무관    |                 | 4주기준<br>실습지원비(원 | <b>)</b>     |           |                       |                    |
| ※ 실습생 근                                                                                                  | 무관련                                                                                     |          |             |            |         |                 | ※ 실습지원비         | 반드시 입력       | . 없으      | 면 사유서 제클              | 출 체크               |
| 실습생<br>담당업무                                                                                              |                                                                                         |          |             |            | 전공분야    |                 | 자격요건            |              |           |                       |                    |
| 근무<br>개시시각                                                                                               |                                                                                         |          |             | 근무<br>종료시각 |         |                 | 교통제공여부          |              |           |                       |                    |
| 숙식관계                                                                                                    | 숙소                                                                                      | <u>م</u> |             | 중식         |         | 석식              |                 |              |           |                       |                    |
| ● 현장실습                                                                                                   | 교육 운                                                                                    | 영 계획     |             |            |         |                 |                 |              | 추가        | 삭제                    | 저장                 |
| No 상태                                                                                                    | □ 주                                                                                     | -차/윌빌    | #           | 2          | 주요 실습내용 | 릉 및 계획          |                 | 주차/월별        |           | 비고                    |                    |
|                                                                                                    |                                                                                         |          |             |            |         |                 |                 | 1            | * 회사<br>안 | ··소개, 근무부<br>전교육 및 성희 | 서, 실습내용,<br>희롱예방교육 |
|                                                                                                    |                                                                                         |          |             |            |         |                 |                 | 2            |           |                       |                    |
|                                                                                                    |                                                                                         |          |             |            |         |                 |                 | 3            |           |                       |                    |
|                                                                                                    |                                                                                         |          |             |            |         |                 |                 | 4            |           | * 결과 발                | 표회                 |
| ※ 방학중 현                                                                                                  | 장실습(4                                                                                   | 4주/8주    | )는 주차별로     | 리입력하고, 회   | 학기중 현장실 | 실습(12주/15주)는    | - 윌별로 교육계       | 획을 입력히       | 배 주시기     | 기 바랍니다.               |                    |

# ④ 표준 현장실습학기제(co-op) 운영계획서 [양식다운로드]

 표준 현장실습학기제(Co-op) 운영 계획서 ※ 표준 현장실습학기제(Co-op) 운영 계획서 양식을 다운로드 후 작성하고 동보기를 클릭하여 파일을 업로드하시기 바랍니다.

 구분
 파일명
 등록일
 파일용량

 파일 업로드

| <b>◆◆◆</b> 양                        | 식 및 문서 파일 다운로드 [표 | 표준 현장실습학 | 기제(Co-op) 운 | 영 계획서 양식 | ]    |
|-------------------------------------|-------------------|----------|-------------|----------|------|
| 파일명 구분                              | ◉원본파일명 ○저장파일명     | \$       | 파일전체다운희     | 25       |      |
|                                     | 업로드 파일명           |          | 등록일자        | 파일용량     | 다운로드 |
| [별지 1] 표준 현장실습학기제(Co-op) 운영 계획서.hwp |                   |          | 2022-05-05  | 26112    | 다운로드 |

# ④ 표준 현장실습학기제(co-op) 운영계획서 작성 후 날인하여 업로드

#### <sup>[빌지 제1호 서식]</sup> 표준 현장실습학기제(CO-OP) 운영 계획서

|                                                                                          |                                                                                                    | *작성방법                                                                                                    | : 공란에는 내용을 기입하며,                                                                                                    | [ ] 메는 〇 기입하여 작성                                                        |
|------------------------------------------------------------------------------------------|----------------------------------------------------------------------------------------------------|----------------------------------------------------------------------------------------------------|----------------------------------------------------------------------------------------------------|-------------------------------------------------------------------------|
| 기관(법인)명                                                                                  |                                                                                                    | 영문기                                                                                                    | 기관명                                                                                                    |                                                                         |
| 대표자명                                                                                     |                                                                                                    | 사업자동                                                                                                    | 등록번호                                                                                                    |                                                                         |
| 개업 연월일                                                                                   |                                                                                                    | 한국표준산                                                                                                    | 업분류코드                                                                                                    |                                                                         |
| 종업원 수                                                                                    |                                                                                                    | OK                                                                                                    | 액                                                                                                    |                                                                         |
| 사업장소재지                                                                                   |                                                                                                    |                                                                                                    |                                                                                                    |                                                                         |
| 홈페이지                                                                                     |                                                                                                    |                                                                                                    |                                                                                                    |                                                                         |
|                                                                                          | 구분                                                                                                    | 상장여부                                                                                                    | 사업의 종류(업태)                                                                                                    | 사업의 종류(종목)                                                              |
|                                                                                          | 대기업 [                                                                                                    | ] 코스피 [ ]                                                                                                    |                                                                                                    |                                                                         |
|                                                                                          | 중견기업 [                                                                                                    | ]코스닥 []                                                                                                    |                                                                                                    |                                                                         |
| 기관현황                                                                                     | 중소기업 [                                                                                                    | ]비상장 []                                                                                                    |                                                                                                    |                                                                         |
|                                                                                          | 공공기관 [                                                                                                    | 1                                                                                                    |                                                                                                    |                                                                         |
|                                                                                          | 협회/기타 [                                                                                                    | 1                                                                                                    |                                                                                                    |                                                                         |
|                                                                                          |                                                                                                    |                                                                                                    |                                                                                                    |                                                                         |
| ובוכ                                                                                     |                                                                                                    | 2125-( 11121                                                                                                    | /                                                                                                    | 11.21                                                                   |
| 그근원대                                                                                     | 정규 근도시간 • 1일<br>제그 그로이스 • 조 ·                                                                                                   | / 1일 / • 그리아                                                                                                    | 가 키우기로 드 [ ]<br>반 : [ <i>전전가의</i> ]                                                                                                    | 시간                                                                      |
| 근도영대                                                                                     |                                                                                                    | 1 15/.CTTS                                                                                                    | -                                                                                                    | ~ ㅎ ㅎ 프 > 기당                                                            |
|                                                                                          | 부서명                                                                                                    | 성                                                                                                    | g                                                                                                    | 직위                                                                      |
| 관리부서                                                                                     | 연락처                                                                                                    | 幕(                                                                                                    | Æ                                                                                                    |                                                                         |
|                                                                                          | 이메일                                                                                                    |                                                                                                    |                                                                                                    |                                                                         |
|                                                                                          | 고르서바 / 제공서바 -                                                                                                    | / 장고초회서바 드 저희 (                                                                                                    | 0 4 BENER TIO                                                                                                    |                                                                         |
| 6895                                                                                     |                                                                                                    |                                                                                                    |                                                                                                    | ¥ 하고이지                                                                  |
| 전형결차                                                                                     | 0080090041                                                                                                    |                                                                                                    | <u> <u> </u></u>                                                                                                    | *8753                                                                   |
| 및 일정                                                                                     | 이저벼드청이                                                                                                    | ] 이정병대학이[ ]                                                                                                    | 이저벼드하이[]                                                                                                    |                                                                         |
|                                                                                          | 등25 <u>7</u> 5거[                                                                                                    | 1 595784[ ]                                                                                                    | 525784[ ]                                                                                                    |                                                                         |
| 2011                                                                                     | 불임 1.의 표준 현장실                                                                                                    | 습학기제(Co-op) 운영 기                                                                                                    | <b>1획 및 직무기술서</b> 에 따리                                                                                                    | - 실시항                                                                   |
| 2014                                                                                     |                                                                                                    |                                                                                                    |                                                                                                    |                                                                         |
| 2844                                                                                     |                                                                                                    |                                                                                                    | /#/ # // #/ #/                                                                                                    |                                                                         |
| 기타사학                                                                                     | Co-op 운영과 관련하                                                                                                    | 여 필요한 특이사항 기입                                                                                                    | (필요시 기입)                                                                                                    |                                                                         |
| 기타사항                                                                                     | Co-op 운영과 관련하                                                                                                    | 여 필요한 특이사항 기입                                                                                                    | (필요시 기입)                                                                                                    |                                                                         |
| 기타사항                                                                                     | Co-op 운영과 관련하<br>생 현장실습학기제 유영                                                                                                   | 여 필요한 특이사항 기입<br>규정에 따른 표준 현장식                                                                                                    | (필요시 기입)<br>습학기제(Co=oo) 운영 7                                                                                                    | 준 및 절차                                                                  |
| 기타사황<br>기타사황<br>대학(<br>운영기준] 법제처                                                         | Co-op 운영과 관련하<br>생 현장실습학기제 운영<br>국가법령정보센터 - 「대                                                                                  | 여 필요한 특이사항 기입.<br><b>규정에 따른 표준 현장실</b><br>박생 현장실습학기제 운영규:                                                                                                    | ( <i>필요시 기입)</i><br><b>습학기제(Co-op) 운영 기</b><br>정」(교육부 고시) 참고                                                                             | 준 및 절차                                                                  |
| 기타사항<br>기타사항<br>대학(<br>운영기준] 법제처<br>운영철차] (학교)                                           | Co-op 운영과 관련하<br>생 현장실습학기제 운영<br>국가법형정보센터 - 「대<br>Co-op 왕여 의뢰(기관주5                                                              | 여 필요한 특이사항 기입<br>규정에 따른 표준 현장실<br><sup>학생</sup> 현장실습학기제 운영규<br>:형의 경우 다음 단계부터)·                                                                                      | (필요시 기입)<br>습학기제(Co-op) 운영 기<br>정.(교육부 고시) 황고<br>• [현재단계](기관)Co-op 참                                                                     | 준 및 젤차<br>여 신청 및 문영계획서 회                                                |
| 기타사황<br>대학(<br>운영기준] 법제처<br>(운영 <b>권차]</b> (학교)(<br>신(송부) • (학교/기                        | Co-op 운영과 관련하<br>생 현장실습학기제 운영<br>국가법령정보센터 - 「대<br>Co-op 참여 의뢰(기관주5<br>관)상호 협의 후 시행 확;                                           | 여 필요한 특이사항 기입<br>규정에 따른 표준 현장실<br>학생 현장실습학기제 운영규<br>:청의 경우 다음 단계부터)•<br>항• (학교)Co-op 정보공지 및                                                                          | (필요시 기업)<br>습학기제(Co-op) 운영 2<br>정」(교육부 고시) 참고<br>• [현재단계](기관)Co-op 참<br>및 교과목 개설 • (학교)학생                                                | <b>준 및 절차</b><br>여 신청 및 문영계획서 회<br>신청집수 및 추천 • (기관)                     |
| 대학:<br>(운영기준) 법제처<br>(운영감자) (학교)(<br>신(송부) · (학교)기<br>학생선발 · (학교)지                       | Co-op 운영과 관련하<br>생 현장실습학기지 운영<br>국가법령정보센터 - [대<br>Co-op 참여 의뢰(기관주5<br>관)상호 협의 후 시행 확<br>1전교육/수강신청 실시 • (                        | 여 필요한 특이사항 기입<br><b>규정에 따른 표준 현장실</b><br>학생 현장실습학기제 운영규<br>(청의 경우 다음 단계부터)•<br>형•(학교)Co-op 정보공지 및<br>학교/기관(학생)3자 협약체;                                                | (필요시 기업)<br>습학기제(Co-op) 운영 2<br>정」(교육부 고시) 참고<br>(현재단계)(기관)Co-op 참<br>및 교과목 개설 · (학교)학생<br>결 · (기관/학교)산재/상해보행                            | (준 및 열차<br>여 신경 및 운영계획서 회<br>신청접수 및 추천 + (기관)<br>성 가입 + (기관)운영계획에       |
| 기타사항<br>대학(<br>운영기준) 법제처<br>(운영철자) (학교)(<br>신(송부) · (학교)시<br>전성선발 · (학교)시<br>파른 실시/송석관리  | Co-op 운영과 관련하<br>생 현장실습학기제 운영<br>국가법령정보센터 - 「대<br>Co-op 참여 의뢰(기관주5<br>관)상호 협의 후 시행 확<br>1전교육/수강신청 실시 + (<br>기 및 평가실시 + (학생)보고   | 여 필요한 특이사항 기입<br><b>규경에 따른 표준 현장실</b><br>학생 현장실습학기제 운영규<br>(학의 경우 다음 단계부터)<br>형 · (학교)Co-op 정보공지 (<br>학교/기관/학생)3자 협약제<br>1서작성 · (학교)성적 평정                            | (필요시 기입)<br>습학기제(Co-op) 운영 기<br>정,(교육부 고시) 왕고<br>[현재단계](기관)Co-op 황<br>및 교과목 개설 · (학교)학생<br>결 · (기관/학교)산재/상해보험                            | (준 및 결차<br>여 신경 및 운영계획서 회<br>신청집수 및 추천 • (기관)<br>성 가입 • (기관)운영계획에       |
| 기타사항<br>대학:<br>운영기준] 법제처<br>(운영관차] (학교)시<br>신(송부) · (학교/기<br>학생선발 · (학교)시<br>파른 실시/출석관리  | Co-op 운영과 관련하<br>국가법령정보센터 - 「대<br>Co-op 참여 의뢰(기관주5<br>관)상호 혐의 후 시행 확<br>)전교육/수강신청 실시 + (<br>의 및 평가실시 + (학생)보고                   | 여 필요한 특이사항 기입.<br>규경에 따른 표준 현장실<br>학생 현장실습학기제 운영규:<br>정의 경우 다음 단계부터)·<br>정·(학교)Co-마 정보공지<br>학교/기관/학생)3자 협약제:<br>1서작성·(학교)성격 평정                                       | (필요시 기입)<br>습학기제(Co-op) 운영 기<br>정.(교육부 고시) 왕고<br>[현재단계](기관)Co-op 참<br>및 교과목 개설 · (학교)학생<br>걸 · (기관)학교)산재/상해보험                            | 준 및 절차<br>여 신청 및 운영계획서 회<br>신청접수 및 추천 *(기관)<br>성 가입 *(기관)운영계획에          |
| 대학(<br>운영기준) 법제처<br>(운영과자) (학교)/<br>신(송부) · (학교/기<br>학생선발 · (학교)시<br>파른 실시/출석관리          | Co-op 운영과 관련해<br>국가법령정보센터 - 「대<br>Co-op 창여 의뢰(기관주5<br>관)상호 혐의 후 시행 확;<br>1전교육/수강신청 실시 • (<br>의 및 평가실시 • (학생)보고<br>1. 표준 현장실습학기기 | 여 필요한 특이사항 기입<br>규정에 따른 표준 현장실<br>학생 현장실습학기제 운영규<br>: 황의 경우 다음 단계부터)·<br>형·(학교)진C- 이 정보공지 등<br>학교/기관(학생)3자 협약체;<br>1서작성·(학교)성적 평정<br>II(Co-op) 운영 계획 및               | (필요시 기입)<br>습학기제(Co-op) 운영 기<br>정.(교육부 고시) 참고<br>[현재단계](기관)Co-op 참<br>및 교과목 개설 · (학교)학생<br>결 · (기관/학교)신제/상해보험<br>적무기술서                   | <b>준 및 절차</b><br>여 신청 및 문영계획서 회<br>신청접수 및 추천 > (기관)<br>성 가임 > (기관)문영계획에 |
| 대학(<br>운영기준) 법제처<br>(운영과자) (학교)(<br>남(송부) · (학교)시<br>(학부) · (학교)시<br>파르 실시/출석관리<br>발양 서류 | Co-op 운영과 관련해<br>국가법령정보센터 - 「대<br>Co-op 창여 의뢰(기관주5<br>관)상호 혐의 후 시행 확;<br>1전교육/수강신청 실시 •<br>(1 표준 현장실습학기)<br>2. 사업자 등록증 • 최      | 여 필요한 특이사항 기입<br>규정에 따른 표준 현장실<br>학생 현장실습학기제 운영규<br>통의 경우 다음 단계부터)·<br>형·(학교)Co-op 정보공지 등<br>학교/기관(학생)3자 협약체<br>1서작성·(학교)성적 평정<br>I(Co-op) 운영 계획 및<br>초 참여 시 또는 사업자된 | (필요시 기입)<br>습학기제(Co-op) 운영 7<br>정.(교육부 고시) 참고<br>[현재단계](기관)Co-op 참<br>및 교과목 개설 · (학교)학생<br>결 · (기관/학교)산재/상해보험<br>적무기술서<br>등록 사항의 변경 시 제출 | <b>준 및 결차</b><br>여 신청 및 문영계획서 회<br>신청겹수 및 추천 • (기관)<br>성 가임 • (기관)운영계획에 |

본 기관에서는 교육부 고시에 따른 표준 현장실습학기제(Co-op) 운영기준 및 절차에 대하여 확인하였으며, 이에 귀 대학에서 운영하는 표준 현장실습학기제(Co-op) 과정에 대한 참여 신청 및 운영 계획서를 제출합니다.

년 월 일

- 1 -

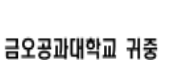

#### <sup>[별지 제1호 서식]</sup> 표준 현장실습학기제(Co-op) 운영 계획서

#### ■ [붙임1] 표준 현장실습학기제(Co-op) 운영 계획 및 직무기술서

| 운(           | 경과정        | •방학과정 [ ] •학기과정 [ ] •방학/학기 연계과정 [ ]                                            |
|--------------|------------|--------------------------------------------------------------------------------|
| 운(           | 경유형        | •직무채험형 [ ] •채용연계형 [ ]                                                          |
| 실i           | 슬기간        | 20년 월 일~20년 월 일                                                                |
| 정규실          | 습 시간       | 오전 시 분~ 오후 시 분(▶휴계시간 1시간 포함하여 작성)                                              |
| 실i           | 슬요일        | 월[]화[]수[]목[]금[]토[]일[]                                                          |
| 연장실          | 요 여부       | ▪연장실습 없음 [ ] ▪상황별 실시 [ ] ▪주기적/상시적 실시 [ ]                                       |
| 산재5          | 2혐 가입      | •왕여 학생에 대한 산재보험을 의무 가입함(법칙 의무가입 / 미가입시 운영 물가)<br>- 요즘 귀지에 대한 바디에 그글게야 해가 싶다    |
| 216          | 라사항        | •준영 과영에 대한 별도의 근도계약 제일 여부   YL _ J / NL _ J<br>*근로계약 체결 시 관련사항 또는 기타 특이사항 등 기입 |
|              |            | 경규실습시간 ▪지급기준 : [월/주 기준 중 선택] ▶ [ 기준] / []원                                     |
| 실습           | 지원비        | 연장실습시간 =지급기준 : [시간 기준] / []원 (•교육부 교시 기준에 따라 작성)                               |
|              |            | 지급예정일 당월 []일 또는 의월 []일 (비행의 경우 15일 이내 지급)                                      |
|              | 기타 지원      | 』사항 ■식사[] =교통[] =기숙사[] < 현물지원 사항                                               |
|              | 8          | 부서영 성명 직위                                                                      |
| - 23<br>- Ci | ama<br>chu | 연락처 휴대폰                                                                        |
| 8            | 34         | 이메일                                                                            |
|              | 부서명        |                                                                                |
|              | 주소         | '실습기관 기본 정보' 상의 주소(위치)와 다른 경우 작성                                               |
|              | 직무명        | - ^o _o 지미 스웨우 토해 화새ስ 어깨 티트 그으셔가 초계 가스                                         |
|              | 보육<br>요ㅠ   | *LO-OP 약두 두명을 중에 약명이 얻게 되는 교육장과 역한 기울<br>-                                     |
|              | <b>考</b> 並 | *<br>*무엇을 얘/목정 이유) 어떻게(방법) 어디까지(법위)하는지 구해적으로 기술                                |
|              |            | ▲ 실제로 해당 기관에서 실시할 내용으로만 기업                                                     |
|              | 질무개요       | ▲실제상 달리 형실적으로 직성되었거나, 단순·반봉정 장무 수행이 확인될 경우                                     |
|              |            | ▲근로 등의 민원 및 문제가 발생될 수 있으므로 학교에서는 관련 적무 사항을 확인하고                                |
| 실습           |            | * 감토하여야 함                                                                      |
| 직무           |            | *실습기간에 따른 주차별 또는 직무개요별 운영/지도계획 기술                                              |
|              |            | *                                                                              |
|              | 24         |                                                                                |
|              | ±8<br>/    | 4페이지 [작성예시] 잠고                                                                 |
|              | лс<br>,    |                                                                                |
|              | 게회         | *                                                                              |
|              | 14         | *                                                                              |
|              |            | *                                                                              |
|              |            | ×                                                                              |
|              | 전공         | 00학과 1명, □□□학과 1명 또는 000학과/□□□학과 중 1명 등으로                                      |
|              | (인원)       | 구체적 대상 전공 또는 계열을 특정하여이 함                                                       |
|              | 학년         |                                                                                |
|              | 학점/        |                                                                                |
| 학생           | 평점         |                                                                                |
| 요건           | 요구         | Co-op 참여 학생에게 요구되는                                                             |
|              | 역량         | OA역량, 외국어 역량, 지식/기술역량, 전공과목 이수여부 등 기입                                          |
|              | 기타         |                                                                                |
|              | 사항         |                                                                                |
|              |            |                                                                                |

[실습기관명기입] (날인/서명)

- 2 -

#### [표준 현장실습학기제(co-op) 운영계획서] 실습직무 작성 예시

#### ○ 운영 계획서 작성 예시

- 운영 계획서 중 가장 중요한 실습 직무에 대한 작성 예시는 아래와 같습니다.
- 실습 직무의 작성은 일반적인 ①주차별 운영계획 유형과 ②직무개요 구체화 유형, ③직무범주 유 형, ④프로젝트/컨설팅 기반 유형으로 구분할 수 있습니다.
- ①주차별 운영계획 유형의 경우 직무개요 범주를 설명하고 해당 직무개요에 해당하는 운영, 지도 계획을 주차별로 작성하는 가장 일반적인 작성 유형입니다.

#### [예시] ①주차별 운영계획 유형

|          | 부서명                 | 소프트웨어팀                                                                                                    |
|----------|---------------------|----------------------------------------------------------------------------------------------------|
|          | 주소                  |                                                                                                    |
|          | 직무명                 | 이동로봇 소프트웨어 개발                                                                                                    |
| 실습<br>직무 | 교육<br>목표            | * 실내 자율주행 로봇의 SW 기반 프로세스 이해<br>* 로봇 개발자로서 필요한 직무역량 제고                                                                                                    |
|          | 직무개요                | * 자율주행 로봇 및 로봇팔의 제어<br>* 센서 기반의 자율주행 로봇의 SW 기반 설계 및 개발 직무<br>* 자율주행 로봇에 탑재될 센서들의 성능 분석을 실험하여 환경 최적화 작업<br>* 자율주행 로봇 테스트 및 오류 디버깅                                                                                                    |
|          | 운영<br>/<br>지도<br>계획 | <ul> <li>* 1주차: 직무소개 및 기초 직무교육 실시</li> <li>* 2주차: ROS 이해 및 Gazebo 기반 실습 실시</li> <li>* 3주차: ROS Navigation 프로세스 이해 및 실습</li> <li>* 4주차: 실환경 로봇 기반 실습 실시</li> <li>* 5주차: 센서 기반 Odometry 실습 실시</li> <li>* 6주차: Lidar 및 카메라를 이용한 Gmapping 및 RTAP map 지도 생성 실습</li> <li>* 7주차: Manipulator를 이용한 로봇팔 이해 및 실습</li> <li>* 8~9주차: 로봇에 실습한 모든 센서를 탑재 후 테스트 및 오류 디버깅</li> </ul> |

- ②직무개요 구체화 유형의 경우 직무개요 범주를 구체적으로 제시 및 설명하고, 해당 직무개요가
   진행되는 일정을 제시하는 유형입니다.
- ①주차별 운영계획 유형과의 차이는 보다 구체적인 직무개요로 구성된 점과 주차별로 운영, 지도 계획 일정이 구성되는 것이 아니라 직무 내용별로 일정안을 구성하여 운영하는 것입니다.

#### [예시] ②직무개요 구체화 유형

|    | 부서명                 | 홍보팀                                                                                                    |
|----|---------------------|----------------------------------------------------------------------------------------------------|
|    | 주소                  |                                                                                                    |
|    | 직무명                 | 홍보 직무                                                                                                    |
|    | 교육<br>목표            | PR 및 브랜드 커뮤니케이션에 관한 기본 업무 (각종 자료 작성, 모니터링) 지원은 물론 시점에<br>따라 미디어 관련 행사(기자간담회, 련칭 행사 등) 및 화보 촬영을 포함한 실습을 병행할<br>예정으로, 향후 홍보직 종사에 필요한 업무 역량을 강화할 수 있으며, 현업에서 벌어지는 일을<br>경험하며 직장 생활에 대한 이해도를 높일 수 있다.                                                                                                    |
| 실습 | 직무개요                | <ul> <li>1. 자료 직성</li> <li>자사가 전개하는 마케팅 활동과 제품을 확실히 이해하고, 외부에 잘 홍보할 수 있는 글을<br/>스스로 작성해 공유한다. 또한, 사내에도 홍보 활동 진행 상황을 효율적으로 안내해 직원들이<br/>업무에 도움이 될 수 있도록 한다.</li> <li>*간단한 보도자료/화보 촬영 제품 소개자료/월간 모니터링 리포트/월간 기사 커버리지 전사 공유<br/>메일 작성</li> <li>2. 모니터링</li> <li>홍보 업무의 기본적인 활동으로, 상시 모니터링을 통해 자사가 외부에 어떻게 비춰지고 있는지<br/>확인한다. 또한, 골프 산업 전반에 대한 주기적인 모니터링을 통해 산업 전반에 대한 이해를<br/>높인다.</li> <li>*자사 커버리지 수시 모니터링 (일간지, 월간지, 온라인), 주요 경쟁사 활동 &amp; 기사 모니터링,<br/>게재된 커버리지 파일 PDF 및 실물로 확보 및 정리, 미국 본사 담당자들에게 월간지 발송,<br/>주요 기사 게재 시 영문 번역 작업</li> <li>3. 화보 촬영 지원</li> <li>기획 화보나 월간 화보 촬영 시, 자사 제품이 가장 돋보이게 담길 수 있도록 고민하고<br/>실행한다. 또한, 제품의 꼼꼼한 출납 관리로 사내 샘플 관리에 보탬이 된다.</li> <li>*기획 화보나 월간 화보 촬영 시, 자사 제품 협찬 지원, 촬영품 출납 관리</li> <li>4. 미디어 관련 행사 지원</li> <li>미디어 관련 행사 지원</li> <li>미디어 관련 행사 지원</li> <li>미디어 관련 행사 지원</li> <li>지차 위치 위치 이벤트 진행시 기획, 준비, 현장 지원</li> <li>5. 외부 관계자와의 교류</li> <li>클간지 촬영과 관련해 기자 &amp; 스튜디오와 유기적인 연락</li> </ul> |
|    | 운영<br>/<br>지도<br>계획 | *1~3주 : 자사제품, 업계에 대한 콘텐츠 교육, 서류작업OT 등<br>*4~26주 : 자사 기사 및 업계활동 모니터링, 주간 모니터링 업데이트 및 보고<br>월간 커버리지 확보/정리, 신제품/이벤트 자료 작성, 월간지 촬영 제품 출납 관리 등<br>*5~12주 : 신제품 출시 미디어 흥보 준비 및 참여, 리포트 작성<br>*9~15 :21FW 시즌 어패럴 기획 컨텐츠 진행 참여, 제품 교육 이벤트 준비/진행<br>*16~20주 : 대고객 이벤트 기획에서 실행 참여<br>*18~26 : 2022 SS 아이템 기획 콘텐츠 준비 및 실행<br>*마지막 주 : 업무 정리 및 보고, 총평                                                                                                    |

- ③직무범주 유형의 경우 학기 과정 이상으로 운영되는 장기 과정 형태에 적용할 수 있는 유형으로, ①, ②유형과 달리 월 단위 범주에서 구체적인 직무내용과 범주, 수행사항을 수립하여 운영하는 형태입니다.
- 운영/지도 계획이 간략한 측면이 있으나, 구체적인 직무활동과 범위를 명시하는 경우 운영할 수 있습니다. 즉, 학생이 운영계획을 보고 어떤 업무를 하는 지 파악할 수 있도록 작성되어야 합니 다.

#### [예시] ③직무범주 유형

|          | 부서명              | 광고사업본부                                                                                                    |
|----------|------------------|----------------------------------------------------------------------------------------------------|
|          | 주소               |                                                                                                    |
|          | 직무명              | 디지털 미디어 플래너                                                                                                    |
|          | 교육<br>목표         | *디지털 미디어 플래너의 직무능력 함양                                                                                                    |
|          | 직무개요             | *온라인 및 모바일 광고 미디어 플래닝, 광고 캠페인 관리/매체집행/결과분석                                                                                                    |
| 실습<br>직무 | 운영<br>/ 지도<br>계획 | *아래 1. 2. 사항은 직무 배치 후 1개월부터 2개월까지 실시(교육시간 배정 실시)<br>1. 오리엔테이션 및 기본업무<br>-회사 및 광고 관련 오리엔테이션<br>-광고용어/커뮤니케이션 교육<br>2. 기초실무 및 프로그램 활용<br>-레포트교육, 미디어프로파일/애드포지션/자료서칭/광고게제보고, 광고레포트, 업종 분석 레포트<br>*아래 3. 4. 사항은 2개월부터 4개월까지 실시되며, 학생의 직무수행 상황에 따라 직무수행<br>사항 및 일정을 조정 실시함<br>3. 광고상품 및 미디어믹스<br>-온라인/모바일/SNS/통영상 DA 교육<br>-주요 광고상품 단가숙지 및 효율성 분석<br>-미디어 믹스 작성<br>4. 제안서 작성<br>-광고제안서 작성 관련 OT / 미디어 Rationale 작성 교육 / 제안서 작성 |

- ④프로젝트/컨설팅 기반 유형의 경우 실제 수행되는 프로젝트나 컨설팅 직무의 상황에 따라 일정을 명확하게 정하기 어려운 여러 가변성을 가진 형태에 적용할 수 있는 유형입니다.
- 다만, 해당 프로젝트나 컨설팅 직무에서 받게 될 교육 및 직무수행 사항의 구체적 명시는 필수적 으로 반영되어야 합니다.

|          | 부서명              | 컨설팅 1팀                                                                                                    |
|----------|------------------|----------------------------------------------------------------------------------------------------|
|          | 주소               |                                                                                                    |
|          | 직무명              | 계리프로그램 지원                                                                                                    |
|          | 교육<br>목표         | 계리프로그램을 이용한 컨설팅 수행을 지원하며 현금흐름 이해 및 수익성 분석을 할 수 있다.                                                                                                    |
|          | 직무개요             | * 계리프로그램 (R3S) 교육<br>* 보험산출방법서 교육 : 보험료, 준비금 산출 로직 이해 교육<br>* 시산표 교육 : 모델포인트에 따른 보험료/준비금 산출 로직 이해<br>* 시스템 교육 (최적가정 산출/현금흐름 모델링/ 검증)<br>* 엑셀 및 계리프로그램을 이용한 현금흐름 수익성 교육, 보고서 작성 교육                                                                                                    |
| 실습<br>직무 | 운영<br>/<br>지도 계획 | 오리엔테이션: 회사 소개 및 현장실습 교육 안내<br>교육 운영 : 컨설팅 현장 투입 (투입 컨설팅 결정 상황에 따라 투입일정 변경), 컨설팅 수행<br>지원을 통한 각 직무내용에 대한 학습<br>()계리프로그램 교육 (R3S 기본교육)<br>(2기초서류 (보험산출방법서, 약관, 사업방법서) 이해 교육<br>(3산출방법서와 시산표 엑셀을 통한 보험료, 준비금 산출로직 이해 및 시산표 만들어보기<br>()계리프로그램을 통한 보험료, 준비금 검증<br>(5)계리프로그램을 이용한 현금호름 이해 및 구현<br>(6)계리프로그램을 이용한 현금호름 모델링 검증, 수익성 분석<br>()계리프로그램을 및 엑셀을 이용한 대표상품 미원별 손익분석<br>(8)계리프로그램 및 엑셀을 이용한 대표상품 민감도 분석<br>*운영은 투입 현장의 상황에 따라 변동될 수 있음 |

#### [예시] ④프로젝트/컨설팅 기반 유형

- ①주차별 운영계획 유형은 2개월 이하로 운영되는 방학(계절학기) 과정에 부합하는 형태로 주차 별 운영 계획을 수립하여 운영하는 것을 권장합니다.
- ②직무개요 구체화 유형, ③직무범주 유형, ④프로젝트/컨설팅 기반 유형의 경우 최소 3~4개월 이상으로 운영되는 학기 과정에 부합하는 형태로, 학기 과정도 가능하면 주차별 운영 계획을 수 립하여 운영하는 것을 권장하나, 실습기관의 여러 여건 및 학생의 수행 정도에 따라 운영 사항의 변동이 발생될 수 있는 만큼 형식적인 주차별 운영 계획보다는 ②직무개요 구체화 유형과 같이 직무사항별 운영 일정으로 구성하거나, ③직무범주 유형과 같이 월 단위의 직무계획을 수립하여 운영하는 방안이 합리적일 수 있습니다.
- 실습 직무 작성에 있어 가장 중요한 사항은 <u>직무사항의 구체성</u>입니다.
- '무엇을 어떻게 하는지' 내용과 범주가 구체적으로 작성되어 운영되어야 합니다.
- 형식적으로 작성되거나, 지킬 수 없는 계획을 수립하거나, 실습 직무 외의 업무사항이 발생될 경
   우 현장실습학기제로서의 목적과 취지에 부합하지 않게 되며, 노동문제 등으로 확대 될 수 있습니다.
- 따라서 각 학교에서는 실습기관에서 작성하여 회신하는 실습 직무 사항에 대한 면밀한 검토를 통 해 진행하여야 하며, 실습 직무가 구체적이지 않거나 모호하게 작성된 경우에는 실습기관에 보완 을 요청하여 진행할 필요가 있습니다.
- 운영 계획의 구체성과 더불어 중요한 사항이 학생 요건에 관한 사항입니다.
- 실습기관에서는 대상 전공 및 학과, 계열의 명확성을 기반으로 실습 직무에 부합하는 학년 및 요 구역량을 구체적으로 제시하여야 학생 선발에 있어 미스매치를 최소화 할 수 있습니다.
- 학교 및 실습기관에서는 아래 예시를 참고하여 상호 협의하여 진행하면 됩니다.

[예시] 학생 요건 - (1)복수의 학교를 대상으로 운영하는 사례

|    | 전공<br>(인원) | 경영/경제학부(경상계열) 3명 선발(전체 참여 대학 중 3명 선발)        |
|----|------------|----------------------------------------------|
|    | 학년         | 3학년, 4학년                                     |
|    | 학점         | 증명평점 3.5/4.5 이상                              |
| 학생 |            | [OA역량] (필수)한글, 엑셀, 파워포이트 활용 중급 수준            |
| 요건 | 요구         | [외국어 역량] 무관/(우대)영어 회화 가능자                    |
|    | 역량         | [지식/기술역량] (우대)재무관련 자격증 소지자                   |
|    |            | [전공과목 이수] (필수)OOO 및 ◇◇◇◇ 관련 수업 이수자           |
|    | 기타         | 관련 전공을 제2전공(부전공, 다중, 연계 전공 등)으로 하는 학생도 신청 가능 |
|    | 사항         | 각 대학에서는 자격 요건에 부합하는 학생 1명씩 추천                |

#### [예시] 학생 요건 - (2)대상 학교에 대한 선발 인원이 확정되어 운영하는 사례

| 학생<br>요건 | 전공<br>(인원) | 영상디자인 관련 학과 1명 선발                                                                                                    |
|----------|------------|----------------------------------------------------------------------------------------------------|
|          | 학년         | 3학년                                                                                                    |
|          | 학점         | 무관                                                                                                    |
|          | 요구<br>역량   | [OA역량] 포토샵 및 일러스트 활용 능력이 우수한 학생<br>- 면접 시 해당 프로그램 활용 테스트 진행함<br>[외국어 역량] 무관<br>[지식/기술역량] (우대)간단한 동영상 편집이 가능한 학생<br>[전공과목 이수] 무관 |
|          | 기타<br>사항   | 관련 전공을 주전공으로 하는 학생만 지원 가능, 선발인원 대비 최대 3배수 추천 요망                                                                                 |